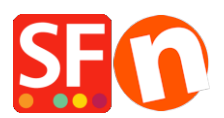

Wissensdatenbank > Zahlungsmöglichkeiten > Name des Zahlungsdienstleisters beim Checkout anzeigen

Name des Zahlungsdienstleisters beim Checkout anzeigen Elenor A. - 2021-12-08 - Zahlungsmöglichkeiten

ShopFactory verfügt über die Option "*Name des Zahlungsanbieters während des Bezahlvorgangs anzeigen*" auf der ShopFactory Cloud / Total Care-Schnittstelle, die von Händlern aktiviert werden kann, wenn sie möchten, dass das Logo des Zahlungsanbieters während des Bezahlvorgangs angezeigt wird.

Um dies einzurichten, müssen Sie die folgenden Schritte ausführen:

- Shop in ShopFactory öffnen

- Klicken Sie auf die Schaltfläche MEINE BESTELLUNGEN, um sich mit der SF Cloud Schnittstelle zu verbinden -> wählen Sie den Link "Zurück zur ShopFactory Total Care Schnittstelle" -> klicken Sie auf das Menü Einstellungen -> Kontoeinstellungen -> Abschnitt
 Einstellungen:

 Setzen Sie ein H\u00e4kchen bei "Name des Dienstanbieters w\u00e4hrend des Bestellvorgangs anzeigen" und klicken Sie dann auf die Schaltfl\u00e4che Senden, um die \u00e4nderungen zu speichern.

| Email (for orders): | test@3d3.com <del>22d3.com</del>                                                                                                    |
|---------------------|----------------------------------------------------------------------------------------------------|
| Settings:           | <ul> <li>Allow delivery to a separate shipping address</li> <li>Show shipping address form</li> <li>Allow customers to add comments to order</li> <li>Express checkout (includes order tracking and customizeable checkout)</li> <li>Allow customers to track order</li> <li>Notification email in shop language</li> <li>Show import duty warning during checkout</li> <li>Show service provider name during checkout process</li> <li>Ignore incomplete orders</li> <li>(if customers do not provide payment details to complete their order, then the order will be ignored and no stock will be deducted if you use real-time stock control)</li> <li>Payment surcharge (Tax)</li> <li>Show total weight during checkout</li> </ul> |

Der Händler muss den Zahlungseinrichtungsassistenten erneut öffnen: Zentral ->
 Akzeptierte Zahlungsmethoden -> kreuzen Sie die Zahlungen an, die Sie akzeptieren können, z. B. PayPal Pro HOSTED

- kreuzen Sie alle Kartenzahlungen an, die Ihr Händlerkonto akzeptieren kann, z. B.: Visa,
 Mastercard, Carta Aura, Postepay, PayPal. Klicken Sie auf Weiter bis Fertigstellen. Schließen
 Sie den Assistenten zur Zahlungseinrichtung ab.

| PayPal Pro Hosted: | Account details                |                                                                                                    |  |  |  |  |
|--------------------|--------------------------------|----------------------------------------------------------------------------------------------------|--|--|--|--|
|                    | Username/Email Address:        | sales@3d3.com                                                                                                    |  |  |  |  |
|                    | Authorization of payment only: | When you select this function, your customers will not<br>pay you immediately. PayPal will only verify the ability of<br>the customer to pay. When you want the money to be<br>paid, you have to log into your PayPal account and tell<br>PayPal to withdraw the money from the customer. |  |  |  |  |
|                    |                                |                                                                                                    |  |  |  |  |
|                    | Non-PayPal account:            |                                                                                                    |  |  |  |  |
|                    |                                | Buyer does not need to create a PayPal account to<br>check out and landing page for Non-PayPal account.                                                                                                    |  |  |  |  |
|                    | Currency                       | Australian Dollar (AUD) A\$                                                                                                    |  |  |  |  |
| Tick the payment   |                                | Set currencies                                                                                                    |  |  |  |  |
| methods you can    | Payment method                 |                                                                                                    |  |  |  |  |
| accept:            | 🕑 Carta Aura                   | + •                                                                                                    |  |  |  |  |
| / <b>'</b> /       | Mastercard                     | + •                                                                                                    |  |  |  |  |
|                    | PayPal                         | + •                                                                                                    |  |  |  |  |
| L/                 | Postepay                       | + •                                                                                                    |  |  |  |  |
|                    | 🗹 Visa                         | + •                                                                                                    |  |  |  |  |

- Shop erneut veröffentlichen.

 Geben Sie eine Testbestellung in Ihrem Shop auf. Wenn ein Kunde während der Kaufabwicklung z. B. VISA auswählt, werden das Logo des Zahlungsanbieters und weitere Informationen auf der Warenkorbseite angezeigt:

|                                                       |                           |            | Shopping cart            | Secure checkout       | Send order    |
|-------------------------------------------------------|---------------------------|------------|--------------------------|-----------------------|---------------|
|                                                       |                           |            | 0                        | 2                     | 3             |
| My basket                                             |                           |            |                          | Product               | s: A\$89.00   |
| Test Product 3 test-pr3 AS89.00 x 1 Calc              | late                      |            |                          |                       | A\$89.00 🗙    |
| Shipping details                                      |                           |            |                          | Shippin               | ıg: A\$15.75  |
| Where and how do you want this delivered?             |                           |            |                          |                       |               |
| Australia 🔹 Victoria 👻 3150 Show shipping methods     |                           |            |                          |                       |               |
| Store Pickup (A\$0.00)                                | T Express Post (A\$19.75) | ۲          | AUSPOST Pare             | cel Post (A\$15.75    | )             |
| Select a payment method                               |                           |            |                          |                       |               |
| Enter address and payment details on the next pages.  |                           |            |                          |                       |               |
| afterpay₂         Afterpay         ▲         Bank     | transfer (Australia)      | $\bigcirc$ | Pay on invoice           |                       |               |
| Visa PayPar PayPa                                     |                           | $\bigcirc$ | 🐟 Mastercard             |                       |               |
| Payment on account                                    |                           | $\bigcirc$ | Pay in store             | 2                     |               |
|                                                       |                           | ОК         | (                        | GST 10% (inc):        | A\$9.52       |
| rayrai                                                |                           |            |                          | Total :               | A\$104.75     |
| We use PayPal to securely process your lam e payment. | ligible for tax exemption |            | l accept th              | e terms and con       | ditions.      |
|                                                       |                           |            | Secu                     | re checkou            | ıt            |
|                                                       |                           | Ye         | ou will be asked for you | r personal details on | the next page |

Hinweis: Der Händler selbst kann auch das Logo des Zahlungsanbieters mit den unterstützten Zahlungsmethoden an verschiedenen Stellen im Shop einfügen, z. B. in der Beschreibung der Warenkorbseite oder im Header/Footer der Website.

Siehe Beispiele unten:

Der Live-Shop zeigt das PayPal-Logo im Fußzeilenbereich, <u>http://www.planet-music.org/index.html</u>

Logo des Zahlungsanbieters in der Kopfzeile der Website: http://oreweb.ca

Dieser Shop zeigt das PayPal-Logo in Index 2, http://www.littlegulliver.com.au/

Dieser Testshop zeigt das PayPal-Logo mit Kreditkarten auf der Warenkorbseite, http://merliza.santu.com/contents/en-us/basket.html